## **Live119** 映像通報までの流れ

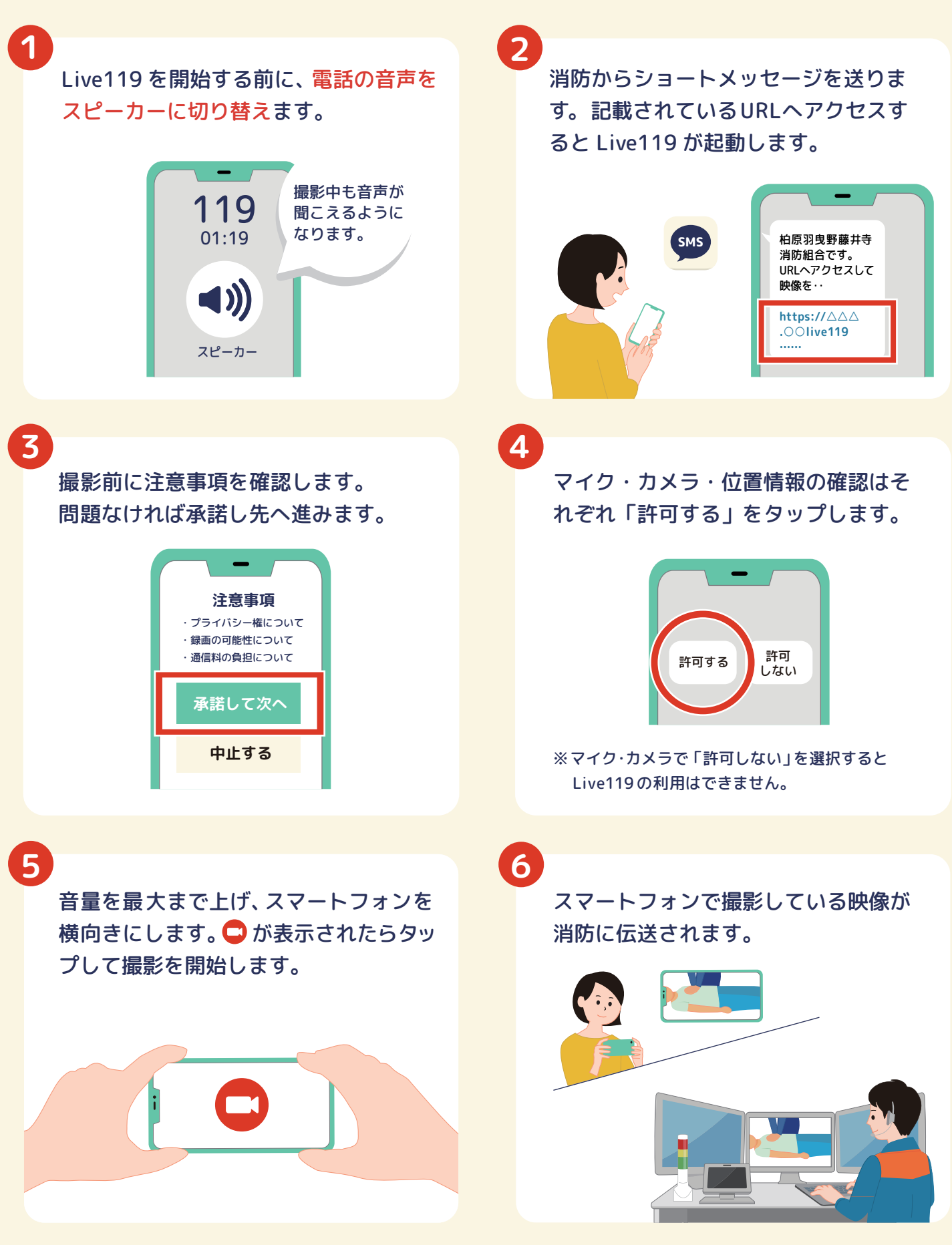

柏原羽曳野藤井寺消防組合

大阪府藤井寺市青山3丁目613番地の8 お問い合わせ: 072-958-9937

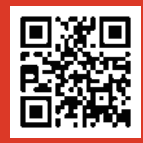